# Generování žádosti o certifikát Uživatelská příručka pro prohlížeč Opera

První certifikační autorita, a.s.

Verze 8.15

# Obsah

| 1. | Úvod                                   |                                                                                   | 3         |  |  |  |
|----|----------------------------------------|-----------------------------------------------------------------------------------|-----------|--|--|--|
| 2. | Požadav                                | vky na software                                                                   | 3         |  |  |  |
| 3. | Instalace kořenového certifikátu I. CA |                                                                                   |           |  |  |  |
| 4. | Proces g                               | generování žádosti o certifikát                                                   | 6         |  |  |  |
| 2  | l.1. Kor                               | ntrola softwarového vybavení                                                      | 6         |  |  |  |
|    | 4.1.1.                                 | Nepodporovaný operační systém                                                     | 8         |  |  |  |
|    | 4.1.2.                                 | Nepodporovaný internetový prohlížeč                                               | 8         |  |  |  |
|    | 4.1.3.                                 | Podpora JavaScriptu                                                               | 8         |  |  |  |
|    | 4.1.4.                                 | Podpora Java Runtime Environment (JRE)                                            | 8         |  |  |  |
|    | 4.1.5.                                 | Ukládání cookies                                                                  | 8         |  |  |  |
| Z  | 1.2. Vyp                               | plnění údajů o žadateli                                                           | 9         |  |  |  |
| 2  | 1.3. Kor                               | ntrola zadaných údajů                                                             | 11        |  |  |  |
| Z  | I.4. Ger                               | nerování žádosti o certifikát                                                     | 11        |  |  |  |
|    | 4.4.1.                                 | SecureStoreCSP – čipová karta I.CA                                                | 11        |  |  |  |
|    | 4.4.2.<br>klíče                        | Microsoft Enhanced RSA and AES Cryptographic Provider se silnou ochranou so<br>12 | oukromého |  |  |  |
| 2  | 1.5. Ulo                               | ožení žádosti o certifikát                                                        | 15        |  |  |  |
| 5. | Vystave                                | ní certifikátu                                                                    | 15        |  |  |  |
| 6. | Instalace                              | e Java Runtime Environment (JRE)                                                  | 15        |  |  |  |
| 7. | Řešení p                               | problémů                                                                          | 18        |  |  |  |

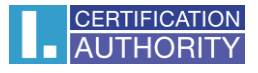

# 1. Úvod

Tento dokument slouží jako návod, jak postupovat při generování žádosti o certifikát přes webové stránky.

# 2. Požadavky na software

Počítač, na kterém se bude provádět generování žádosti o certifikát, musí splňovat následující požadavky:

- o nainstalovaný a spuštěný operační systém
  - Microsoft Windows XP Service Pack 3
  - Windows Vista
  - Windows 7
  - Windows 8 / 8.1
  - Windows 10
- o nainstalován a použit prohlížeč Opera verze 10.0 31.0
- o nainstalován aktuální software Java Runtime Environment (dále JRE).
  - Přítomnost tohoto softwaru detekují testovací stránky automaticky, pokud zjistí, že software přítomen není, vybídnou uživatele k jeho stažení/instalaci.
- v internetovém prohlížeči zapnuta podpora skriptování Javascript, zapnuta podpora jazyku Java, podpora ukládání cookies.

# 3. Instalace kořenového certifikátu I. CA

Při spuštění stránky s žádostí o certifikát vás může prohlížeč upozornit, že vstupujete na nedůvěryhodné stránky. Tento problém je způsoben tím, že nemáte uloženy v úložišti kořenové certifikáty I.CA, stažení je možné zde: <u>http://www.ica.cz/Korenove-certifikaty</u>

#### Zobrazí se vám následující stránka:

| CERTIFICATION         První certifikační         SPOJENI S DŮVĚROU           AUTHORITY         autorita, AS.         Image: state state s | sciousided at the begin and the point of the point of the |
|----------------------------------------------------------------------------------------------------|----------------------------------------------------------------------------------------------------|
| O NÁS REGISTRAČNÍ AUTORITY PRODUKTY A SLUŽBY CENÍK PODPORA KONTAKTY                                                                                                    | 🔎 Hledej 🕨 🍀 😨                                                                                                    |
| > <u>O nás</u> > <u>Rychlé odkazy</u> > Kořenové certifikáty I.CA                                                                                                    |                                                                                                    |
| Kořenové certifikáty I.CA                                                                                                    | Rychlé odkazy                                                                                                    |
| Kořenové certifikáty jsou vydávány samotnou Certifikační autoritou I.CA. Po instalaci do PC je kořenový<br>certifikát zařazen mezi Důvěryhodné kořenové certifikační úřady a umožňuje následné automatizované<br>ověření klientských certifikátů vydávaných I.CA v systému.                                                                                                    | Objednávky produktů a služeb                                                                                                    |
| Instalaci všech aktuálních kořenových certifikátů I.CA provedete spuštěním aplikace <u>ICARootMan</u> .                                                                                                    | <ul> <li>Získat elektronický podpis</li> </ul>                                                                                                    |
| Postup pro instalaci kořenových certifikátů I.CA do prohlížeče Mozilla Firefox naleznete <u>zde </u> >>>.                                                                                                    | Dokumenty k získání certifikátu                                                                                                    |
| Níže je možné vybrat si instalaci konkrétního kořenového certifikátu.                                                                                                    | <ul> <li>Žádost o zneplatnění certifikátu</li> </ul>                                                                                                    |
| Kořenový certifikát Kořenový certifikát Kořenový certifikát Kořenový certifikát                                                                                                    | <ul> <li>Certifikační politika</li> </ul>                                                                                                    |
| pro vydávané pro vydávané pro vydávané pro vydávané komerční kvalifikované komerční kvalifikované certifikáty SHA2 certifikáty SHA1                                                                                                    | <ul> <li>Zprávy pro uživatele el. podpisu</li> </ul>                                                                                                    |
|                                                                                                    | Kořenové certifikáty I.CA                                                                                                    |
|                                                                                                    | <ul> <li>Certifikáty časové autority</li> </ul>                                                                                                    |
|                                                                                                    | Seznamy veřejných certifikátů                                                                                                    |
|                                                                                                    | Seznamy zneplatněných<br>certifikátů                                                                                                    |

Klikněte na ICARootMan, zobrazí se Vám dialog pro stažení souboru. Soubor uložte na Váš pevný disk a spusťte ICARootMan\_ICA.exe

| 1   📕 🗹 = 1                                                                                                    |                                | Nástroje kompr | mované složky   | ICARootMan_2013       |                    |              | - 0                    | ×      |
|----------------------------------------------------------------------------------------------------|--------------------------------|----------------|-----------------|-----------------------|--------------------|--------------|------------------------|--------|
| Soubor Domů Sdíle                                                                                                 | ni Zobrazeni                   | Rozb           | alení           |                       |                    |              |                        | ~ 6    |
| Columenty in Ob<br>Stažené soubory i Do<br>Cobrázky i Vid                                                         | rázky 🔲 P<br>sumenty 🍌 H<br>ea | locha<br>kudba | Rozbalit<br>vše |                       |                    |              |                        |        |
| + 🚺 -                                                                                                    | cobalit do<br>Local > Microso  | ft > Windows   | > INetCache     | > IE > 3E7QEZRD > ICA | ARootMan_2013      | ✓ O Proh     | ledat: ICARootMan_2013 | م<br>م |
| * Rychlý přístup                                                                                                  | Název                          | ~              |                 | Тур                   | Komprimovaná velik | Chráněno h., | Velikost               | Pomèr  |
| <ul> <li>Stažené soubory z</li> <li>Plocha z</li> <li>Dokumenty z</li> <li>Obrázky z</li> <li>OneDrive</li> </ul> | ICARoot                        | :Man_ICA       |                 | Aplikace              | 1 725 kB           | Ne           | 3 205 kB               | 47 %   |

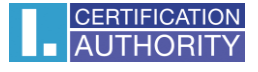

Dojde ke spuštění aplikace. Vidíte-li pod sekcí Kořenové certifikáty I. CA **symbol červeného křížku**, klikněte v pravé části na odkaz **Nainstalovat**.

| ounan                                                                                                    |                                                                                                    |                                              |   |
|----------------------------------------------------------------------------------------------------|----------------------------------------------------------------------------------------------------|----------------------------------------------|---|
| ıčit                                                                                                    |                                                                                                    |                                              |   |
| AUTHORITY Sprá                                                                                                    | a důvěryhodných kořenových certifikátů I.CA ve Windows                                                                                                    |                                              |   |
| Kořenové certifikáty I.CA - součást důvěryhod                                                                                                    | ých kořenových certifikačních autorit Windows                                                                                                    |                                              | 1 |
| ✓ <u>C=CZ, CN="I.CA - Qualified Certification Author</u><br>2:00:00 - 1, září 2019 2:00:00 - 00A037A0                                                                                                    | y, 09/2009", O="Prvni certifikačni autorita, a.s.", OU=I.CA - Accredited Provider of Certification Services , 1. září 2009                                                                                                    |                                              |   |
| ✓ C=CZ, CN="I.CA - Standard Certification Author                                                                                                    | y, 09/2009", O="První certifikační autorita, a.s.", OU=I.CA - Provider of Certification Services , 1. září 2009 2:00:00 - 1. září                                                                                                    |                                              |   |
| Kořenové certifikáty LCA                                                                                                    |                                                                                                    |                                              | 1 |
| C=CZ, CN=I.CA - Qualified root certificate, O="P                                                                                                    | vní certifikační autorita, a.s.", 1. června 2005 2:00:00 - 1. června 2011 2:00:00 , 009A1D20                                                                                                    | Nainstalovat                                 |   |
|                                                                                                    |                                                                                                    | Ordinantalaurat                              |   |
| ✓ <u>C=CZ, CN=I.CA - Qualified root certificate, 0="P</u>                                                                                                    | vni certifikacni autorita, a.s.", 1. dubna 2008 2:00:00 - 1. dubna 2018 2:00:00 , 00902A60                                                                                                    | Odinstalovat                                 |   |
| ✓ <u>C=CZ</u> CH=LCA - Qualified root certificate, 0="P     ✓ <u>C=CZ</u> , CH=LCA - Standard root certificate, 0=Pr     ズ <u>C=CZ</u> , CH=LCA - Standard root certificate, 0=Pr     × Listroio                                                                                                    | vni čertifikačni autorita. a.s.", 1. dubna 2008 2:00:00 - 1. dubna 2018 2:00:00 , 00902A60<br>ni certifikačni autorita a.s., 1. dubna 2008 2:00:00 - 1. dubna 2018 2:00:00 , 13D620<br>ni certifikačni autorita a.s., 1. března 2004 14:00:00 - 1. března 2010 14:00:00 , 08CB36 | Odinstalovat<br>Odinstalovat<br>Nainstalovat |   |
|                                                                                                    | vni certifikacni autorita a.s., 1, dubna 2008 2:00:00 - 1, dubna 2018 2:00:00 , 00902A60<br>ni certifikacni autorita a.s., 1, dubna 2008 2:00:00 - 1, dubna 2018 2:00:00 , 13D620<br>ni certifikacni autorita a.s., 1, března 2004 14:00:00 - 1, března 2010 14:00:00 , 08CB36   | Odinstalovat<br>Odinstalovat<br>Nainstalovat |   |
|                                                                                                    | vni certifikacni autorita a.s., 1, dubna 2008 2:00:00 - 1, dubna 2018 2:00:00 , 00902A60<br>ni certifikacni autorita a.s., 1, dubna 2008 2:00:00 - 1, dubna 2018 2:00:00 , 130620<br>ni certifikacni autorita a.s., 1, března 2004 14:00:00 - 1, března 2010 14:00:00 , 08CB36   | Odinstalovat<br>Odinstalovat<br>Mainstalovat |   |
| C=CZ_CH=LCA - Qualified root certificate, 0=Pr     C=CZ_CH=LCA - Standard root certificate, 0=Pr     C=CZ_CH=LCA - Standard root certificate, 0=Pr     Nåstroje     Zobrazit úložiště certifikátů     Užitečné odkazy na internetu     Seznam veřejných certifikátů                                                                                                    | vni certifikacni autorita a.s., 1, dubna 2008 2:00:00 - 1, dubna 2018 2:00:00 , 00902A60<br>ni certifikacni autorita a.s., 1, dubna 2008 2:00:00 - 1, dubna 2018 2:00:00 , 130620<br>ni certifikacni autorita a.s., 1, března 2004 14:00:00 - 1, března 2010 14:00:00 , 08CB36   | Odinstalovat<br>Nainstalovat                 |   |
| C=CZ_CIELCA - Qualified root certificate, 0-Pr     C=CZ_CIELCA - Standard root certificate, 0-Pr     C=CZ_CIELCA - Standard root certificate, 0-Pr     C=CZ_CIELCA - Standard root certificate     Zobrazit úložiště certifikátů     Užitečné odkazy na internetu     Seznam veřejných certifikátů     Seznam zneplatněných certifikátů                                                                                                    | vni certifikacni autorita a.s., 1, dubna 2008 2:00:00 - 1, dubna 2018 2:00:00 , 00902A60<br>ni certifikacni autorita a.s., 1, dubna 2008 2:00:00 - 1, dubna 2018 2:00:00 , 130620<br>ni certifikacni autorita a.s., 1, března 2004 14:00:00 - 1, března 2010 14:00:00 , 08CB36   | Odinstalovat<br>Nainstalovat                 |   |
| ✓ C=CZ, CH=LCA - Qualified root certificate, 0=Pr       ✓ C=CZ, CH=LCA - Standard root certificate, 0=Pr       X C=CZ, CH=LCA - Standard root certificate, 0=Pr       X C=CZ, CH=LCA - Standard root certificate, 0=Pr       Zobrazit úložiště certifikátů       Užitečné odkazy na internetu       Seznam veřejných certifikátů       Seznam zneplatněných certifikátů       Seznam registračních autorit I.CA                                      | nn certifikacni autorita a.s., 1, dubna 2008 2:00:00 - 1, dubna 2018 2:00:00 , 09902A60<br>ni certifikacni autorita a.s., 1, dubna 2008 2:00:00 - 1, dubna 2018 2:00:00 , 130620<br>ni certifikacni autorita a.s., 1, března 2004 14:00:00 - 1, března 2010 14:00:00 , 08CB36    | Odinstalovat<br>Nainstalovat                 |   |
| ✓ C=CZ, CH=LCA - Qualified root certificate, 0-Pr       ✓ C=CZ, CH=LCA - Standard root certificate, 0-Pr       X C=CZ, CH=LCA - Standard root certificate, 0-Pr       X C=CZ, CH=LCA - Standard root certificate, 0-Pr       Zobrazit úložiště certifikátů       Užitečné odkazy na internetu       Seznam veřejných certifikátů       Seznam zneplatněných certifikátů       Seznam registračních autorit I.CA       Politiky certifikáčních služeb | nn certifikacni autorita a.s., 1, dubna 2008 2:00:00 - 1, dubna 2018 2:00:00 , 09022460<br>ni certifikacni autorita a.s., 1, dubna 2008 2:00:00 - 1, dubna 2018 2:00:00 , 13D620<br>ni certifikacni autorita a.s., 1, března 2004 14:00:00 - 1, března 2010 14:00:00 , 08C836    | Odinstalovat<br>Nainstalovat                 |   |
| C=CZ_CH=LCA_Qualified root certificate_0=Pr     C=CZ_CH=LCA_Standard root certificate_0=Pr     C=CZ_CH=LCA_Standard root certificate_0=Pr     Zobrazit úložiště certifikátů     Užitečné odkazy na internetu     Seznam veřejných certifikátů     Seznam zneplatněných certifikátů     Seznam registračních autorit I.CA     Politiky certifikačních služeb     Anlikace                                                                             | nn certifikacni autorita a.s., 1, dubna 2008 2:00:00 - 1, dubna 2018 2:00:00, 09902A60<br>ni certifikacni autorita a.s., 1, března 2004 14:00:00 - 1, března 2010 14:00:00, 08CB36                                                                                               | Odinstalovat<br>Nainstalovat                 |   |
| C=CZ_CH=LCA_Qualified root certificate_0=Pr     C=CZ_CH=LCA_Standard root certificate_0=Pr     C=CZ_CH=LCA_Standard root certificate_0=Pr     C=CZ_CH=LCA_Standard root certificate     DPr     Vistroje     Zobrazit úložiště certifikátů     Vitečné odkazy na internetu     Seznam veřejných certifikátů     Seznam zneplatněných certifikátů     Seznam registračních autorit I.CA     Politiky certifikačních služeb     Aplikace     Název ani | nn certifikacni autorita a.s., 1, dubna 2008 2:00:00 - 1, dubna 2018 2:00:00 , 09/02A60<br>ni certifikacni autorita a.s., 1, dubna 2008 2:00:00 - 1, dubna 2018 2:00:00 , 130620<br>ni certifikacni autorita a.s., 1, března 2004 14:00:00 - 1, března 2010 14:00:00 , 08:0836   | Odinstalovat<br>Nainstalovat                 |   |
| C=CZ_CH=LCA_Qualified root certificate_0=Pr     C=CZ_CH=LCA_Standard root certificate_0=Pr     C=CZ_CH=LCA_Standard root certificate_0=Pr     Zobrazit úložiště certifikátů     Užitečné odkazy na internetu     Seznam veřejných certifikátů     Seznam zneplatněných certifikátů     Seznam registračních autorit I.CA     Politiky certifikačních služeb     Aplikace     Název apl     Verze apl                                                 | nn certifikacni autorita a.s., 1, dubna 2008 2:00:00 - 1, dubna 2018 2:00:00, 09902A60<br>ni certifikacni autorita a.s., 1, března 2004 14:00:00 - 1, března 2010 14:00:00, 08CB36                                                                                               | Odinstalovat<br>Nainstalovat                 |   |

Zobrazí se dialog s instalací certifikátu. Zvolte Ano, kořenový certifikát se nainstaluje.

| 201 101 | ní zabezpečení                                                                                                    | $\times$ |
|---------|----------------------------------------------------------------------------------------------------|----------|
|         | Rozhodli jste se nainstalovat certifikát z certifikační autority (CA), která se prezentuje jako:                                                                                                    |          |
|         | I.CA - Qualified root certificate                                                                                                    |          |
|         | Systém Windows neověřil, zda certifikát pochází skutečně z I.CA -<br>Qualified root certificate. Měli byste jeho původ potvrdit dotazem na<br>I.CA - Qualified root certificate. Následující číslo vám při procesu<br>pomůže:                                                                                                 |          |
|         | Kryptografický otisk (sha1): 986658B9 4448A2A0 85F97B06 0F8510AC<br>D4AAD4B5                                                                                                    |          |
|         | Upozornění:<br>Jestliže nainstalujete tento kořenový certifikát, bude systém Windows<br>automaticky důvěřovat všem certifikátům vystaveným touto<br>certifikační autoritou. Instalace certifikátu s nepotvrzeným<br>kryptografickým otiskem představuje bezpečnostní rizikoKliknutím na<br>tlačítko Ano toto riziko uznáváte. |          |
|         | Chcete tento certifikát nainstalovat?                                                                                                    |          |

| CERTIFICATION<br>AUTHORITY Správa d                                                                                                    | ůvěryhodných kořenových certifikátů I.CA ve Windows                                                                                                    |                              |
|----------------------------------------------------------------------------------------------------|----------------------------------------------------------------------------------------------------|------------------------------|
| Kořenové certifikátv I.CA - součást důvěrvhodných ko                                                                                                    | vřenových certifikačních autorit Windows                                                                                                    |                              |
| ✓ C=CZ, CN="I.CA - Qualified Certification Authority, 09/20                                                                                                    |                                                                                                    |                              |
| 2:00:00 - 1. září 2019 2:00:00 , 00A037A0                                                                                                    |                                                                                                    |                              |
| ✓ C=CZ, CN="I.CA - Standard Certification Authority, 09/20<br>2019 2:00:00 , 16F360                                                                                                    | 009", O="První certifikační autorita, a.s.", OU=I.CA - Provider of Certification Services , 1. září 2009 2:00:00 - 1. září                                                                                                    |                              |
| ✓ Kořenové certifikáty I.CA                                                                                                    |                                                                                                    |                              |
| C=CZ, CN=LCA - Qualified root certificate. Q="Prvni cer                                                                                                    | tifikační autorita, a.s.", 1. června 2005 2:00:00 - 1. června 2011 2:00:00 , 009A1D20                                                                                                    | Odinstalovat                 |
| C=CZ_CN=LCA - Qualified root certificate Q="Pomi cer                                                                                                    | tifikačni sutorita s e " 1 dubna 2008 200:00 1 dubna 2018 2:00:00 00002460                                                                                                    | Odinstalovat                 |
| - G-GL, GR-hGR - Quanted TOOL CETHINGALE, O- FIVILLOF                                                                                                    | unkachi autorita, a.s. , 1, uubha 2000 2.00.00 - 1, uubha 2010 2.00.00 , 00302A00                                                                                                    |                              |
| ✓ C=CZ, CN=I.CA - Standard root certificate, 0= Prvni cert                                                                                                    | ifikacni autorita a.s., 1. dubna 2008 2:00:00 - 1. dubna 2018 2:00:00 , 13D620                                                                                                    | Odinstalovat                 |
| CeCZ, CN=LCA - Standard root certificate, O=Prvni cert     CeCZ, CN=LCA - Standard root certificate, O=Prvni cert     Nåstroie                                                                                                    | innachi autorita a.s. , 1, dubna 2008 2:00:00 - 1, dubna 2018 2:00:00 , 130620<br>fikacni autorita a.s. , 1. dubna 2008 2:00:00 - 1, dubna 2018 2:00:00 , 130620<br>fikacni autorita a.s. , 1. března 2004 14:00:00 - 1. března 2010 14:00:00 , 08CB36  | Odinstalovat<br>Odinstalovat |
| ✓ <u>C=CZ, CN=ICA - Standard root certificate</u> , O=Prvni cert     ✓ <u>C=CZ, CN=ICA - Standard root certificate</u> , O=Prvni cert     Nåstroje     Zobrazit úložiště certifikátů     Užitečné odkazy na internetu     Seznam veřejných certifikátů                                                                                                    | ifikacni autorita a.s. , 1, dubna 2008 2:00:00 - 1, dubna 2018 2:00:00 , 13D620<br>fikacni autorita a.s. , 1. března 2004 14:00:00 - 1. března 2010 14:00:00 , 08CB36                                                                                   | Odinstalovat<br>Odinstalovat |
| ✓ C=CZ. CN=LCA - Standard root certificate. O=Prvni cert       ✓ C=CZ. CN=LCA - Standard root certificate. O=Prvni cert       ✓ C=CZ. CN=LCA - Standard root certificate. O=Prvni cert       Västroje       Zobrazit úložiště certifikátů       Užitečné odkazy na internetu       Seznam veřejných certifikátů       Seznam zneplatněných certifikátů                                                                                                    | Minachi autorita a.s., 1, dubna 2006 20000 - 1, dubna 2016 20000 (190522000)<br>fikacni autorita a.s., 1, dubna 2006 200000 - 1, dubna 2016 20000 (190520)<br>fikacni autorita a.s., 1, března 2004 14:00:00 - 1, března 2010 14:00:00 , 08CB36         | Odinstalovat<br>Odinstalovat |
| ✓ C=CZ. CN=LCA - Standard root certificate, O=Prvni cert       ✓ C=CZ. CN=LCA - Standard root certificate, O=Prvni cert       ✓ C=CZ. CN=LCA - Standard root certificate, O=Prvni cert       Västroje       Zobrazit úložiště certifikátů       Užitečné odkazy na internetu       Seznam veřejných certifikátů       Seznam zneplatněných certifikátů       Seznam registračních autorit I.CA                                                                                                    | Minachina autorita a.s., 1, dubina 2006 200:00 - 1, dubina 2016 200:00, 1306270<br>fifkacni autorita a.s., 1, dubina 2008 200:00 - 1, dubina 2018 200:00, 1306270<br>fifkacni autorita a.s., 1, března 2004 14:00:00 - 1, března 2010 14:00:00 , 08CB36 | Odinstalovat<br>Odinstalovat |
| ✓ C=CZ. CN=LCA - Standard root certificate. O=Prvni certificate.       ✓ C=CZ. CN=LCA - Standard root certificate.       Ostronom version of the standard root certificate.       Västroje       Zobrazit úložiště certifikátů       Užitečné odkazy na internetu       Seznam veřejných certifikátů       Seznam zneplatněných certifikátů       Seznam registračních autorit I.CA       Politiky certifikačních služeb                                                                                  | Minachi autorita a.s., 1, 1, 000na 2000 200:000 - 1, 000na 2010 200:00 (190022000)<br>fikacni autorita a.s., 1, 0 března 2004 14:00:00 - 1, března 2010 14:00:00 , 08CB36                                                                               | Odinstalovat<br>Odinstalovat |
| ✓ C=CZ. CIN-ICA - Standard root certificate, O=Prini cert       ✓ C=CZ. CIN-ICA - Standard root certificate, O=Prini cert       ✓ C=CZ. CIN-ICA - Standard root certificate, O=Prini cert       ✓ C=CZ. CIN-ICA - Standard root certificate, O=Prini cert       ✓ Seznam zi úložiště certifikátů       Vžitečné odkazy na internetu       Seznam veřejných certifikátů       Seznam zneplatněných certifikátů       Seznam registračních autorit I.CA       Politiky certifikačních služeb       Aplikace | Minachina autorita a.s., 1, dubina 2000 2.00000 - 1, dubina 2010 2.0000 (306220)<br>fikacni autorita a.s., 1, března 2004 14:00:00 - 1, března 2010 14:00:00 , 08CB36                                                                                   | Odinstalovat<br>Odinstalovat |
|                                                                                                    | Ifrikacni autorita a.s., 1, dubna 2000 20000 - 1, dubna 2012 20000, 13052700<br>ffikacni autorita a.s., 1, března 2004 14:00:00 - 1, března 2010 14:00:00, 08CB36<br>IIIIIIIIIIIIIIIIIIIIIIIIIIIIIIIIIIII                                               | Odinstalovat<br>Odinstalovat |

# 4. Proces generování žádosti o certifikát

Tvorbu žádosti zvolte po výběru typu certifikátu zde: http://www.ica.cz/Certifikaty

Postup generování žádosti o prvotní certifikát je rozdělen do několika kroků:

Kontrola softwarového vybavení

Vyplnění údajů žadatele

Kontrola vyplněných údajů

Generování žádosti o certifikát

Uložení žádosti o certifikát

#### 4.1. Kontrola softwarového vybavení

Pro usnadnění kontroly připravenosti vašeho počítače na generování žádosti, je při zahájení generování žádosti zobrazena kontrolní stránka, která ověří přítomnost klíčových softwarových komponent.

Kliknutím na tlačítko Zahájit test spustíte test Vašeho počítače.

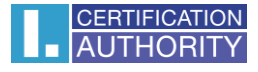

| UTHORITY au                                                                                                    | rvní certifikační Zádost<br>utorita, As.                                                                                                    | o certifikát                                     |  |  |
|----------------------------------------------------------------------------------------------------|----------------------------------------------------------------------------------------------------|--------------------------------------------------|--|--|
|                                                                                                    |                                                                                                    | 6                                                |  |  |
| 1. Test systému                                                                                                    | angle 2. Zadání údajů $ angle$ 3. Ko                                                                                                    | ontrola údajů 🔰 👍 Uložení žádosti 🔰 5. Dokončení |  |  |
|                                                                                                    | Je Váš pod                                                                                                    | čítač připraven?                                 |  |  |
| Nejdříve je nutné otestovat, zda Váš počítač splňuje minimální požadavky pro bezproblémový průběh generování žádosti. V rámci testů můžete být požádáni o provedení aktualizací některých softwarových komponent, v tomto případě je nutné potvrdit souhlas s těmito aktualizacemi.<br>V případě komplikací kontaktujte <u>technickou podporu I.CA</u> . |                                                                                                    |                                                  |  |  |
|                                                                                                    |                                                                                                    |                                                  |  |  |
|                                                                                                    | Čekám na                                                                                                    | zahájit test<br>i spuštění testu                 |  |  |
| VÝSLEDEK                                                                                                    | Čekám na                                                                                                    | Zahájit test<br>I Spuštění testu<br>PODROBNOSTI  |  |  |
| VÝSLEDEK                                                                                                    | Čekám na<br>POPIS<br>Verze operačního systému                                                                                                    | Zahájit test<br>I Spuštění testu<br>PODROBNOSTI  |  |  |
| VÝSLEDEK                                                                                                    | Čekám na<br>POPIS<br>Verze operačního systému<br>Typ a verze prohlížeče                                                                                                    | Zahájít test<br>I Spuštění testu<br>PODROBNOSTI  |  |  |
| VÝSLEDEK                                                                                                    | Čekám na         POPIS         Verze operačního systému         Typ a verze prohlížeče         Podpora jazyka JavaScript                                                                     | Zahájit test  Spuštění testu  PODROBNOSTI        |  |  |
| VÝSLEDEK                                                                                                    | Čekám na         POPIS         Verze operačního systému         Typ a verze prohlížeče         Podpora jazyka JavaScript         Podpora jazyka Java (JRE)                                   | Zahájit test<br>Spuštění testu<br>PODROBNOSTI    |  |  |
| VÝSLEDEK                                                                                                    | Čekám na         POPIS         Verze operačního systému         Typ a verze prohlížeče         Podpora jazyka JavaScript         Podpora jazyka Java (JRE)         Podpora Java Appletu I.CA | Zahájit test  Spuštění testu  PODROBNOSTI        |  |  |

Zobrazí-li se v průběhu testu okno s upozorněním od JRE, zvolte Run.

Tímto dojde k instalaci a spuštění appletu ICApki, který je nezbytný pro funkčnost stránek pro generování žádosti o certifikát. Tato instalace může chvíli trvat.

| ×<br>Do you want to run this application? |                                           |                                            |                                                      |                                       |                        |  |  |
|-------------------------------------------|-------------------------------------------|--------------------------------------------|------------------------------------------------------|---------------------------------------|------------------------|--|--|
|                                           | 4                                         | Name:                                      | jICApki                                              |                                       |                        |  |  |
| -                                         | Se l                                      | Publisher:                                 | První certifikační autori                            | ita, a.s.                             |                        |  |  |
| _                                         | _                                         | Location:                                  | https://tests.ica.cz                                 |                                       |                        |  |  |
| This ap<br>and per<br>and pul             | plication w<br>rsonal info<br>blisher abo | vill run with un<br>rmation at risk<br>we. | restricted access which<br>. Run this application or | may put your c<br>nly if you trust th | omputer<br>he location |  |  |
| Do r                                      | not show tl                               | his again for a                            | pps from the publisher a                             | and location abo                      | ove                    |  |  |
| 1                                         | More Infor                                | mation                                     |                                                      | Run                                   | Cancel                 |  |  |

Stránka otestuje počítač, pokud nejsou detekovány problémy, kliknutím na tlačítko **Pokračovat** přejdete k samotné tvorbě žádosti o certifikát.

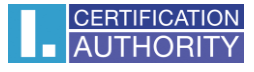

| Zahajit test<br>Test úspěšně dokončen |                                                                          |                                                                                                |  |  |  |  |
|---------------------------------------|--------------------------------------------------------------------------|------------------------------------------------------------------------------------------------|--|--|--|--|
| VÝSLEDEK                              | POPIS                                                                    | PODROBNOSTI                                                                                    |  |  |  |  |
| <b>~</b>                              | Verze operačního systému                                                 | Windows 10, tento operační systém je podporován.                                               |  |  |  |  |
| ~                                     | Typ a verze prohlížeče                                                   | Chrome verze 44.0, tento webový prohlížeč je podporován.                                       |  |  |  |  |
| <b>~</b>                              | Podpora jazyka JavaScript                                                | JavaScript povolen.                                                                            |  |  |  |  |
| ~                                     | Podpora jazyka Java (JRE)                                                | Nainstalována Java JRE (Runtime Environment) od výrobce: Oracle Corporation (Verze: 1.8.0_51). |  |  |  |  |
| <b>~</b>                              | Podpora Java Appletu I.CA                                                | Java Applet jlCApki je spuštěn.                                                                |  |  |  |  |
| ✓                                     | V         Podpora ukládání cookies         Ukládání cookies je povoleno. |                                                                                                |  |  |  |  |
|                                       |                                                                          | Pokračovat                                                                                     |  |  |  |  |

Pokud se při kontrole vyskytne chyba, nelze pokračovat v tvorbě žádosti certifikátu. Nejdříve je potřeba odstranit chybu, která znemožňuje tvorbu žádosti o certifikát. Význam chybových hlášení je uvedený v následujících kapitolách.

#### 4.1.1. Nepodporovaný operační systém

Pro generování žádosti musíte použít jeden z operačních systémů uvedených v kapitole 2.

#### 4.1.2. Nepodporovaný internetový prohlížeč

Pro generování žádosti musíte použít jeden z prohlížečů uvedených v kapitole 2.

#### 4.1.3. Podpora JavaScriptu

Stránky pro generování žádosti o certifikát vyžadují podporu skriptování v jazyku JavaScript. Pokud by tato kontrola selhala, znamená to s největší pravděpodobností, že je v nastavení prohlížeče podpora scriptování vypnuta. Povolte podporu skriptování v jazyku JavaScript ve vašem prohlížeči.

#### 4.1.4. Podpora Java Runtime Environment (JRE)

Stránky vyžadují pro svou funkčnost **nainstalovanou podporu jazyka Java**. Ujistěte se, že nemáte ve svém prohlížeči tuto podporu vypnutou. Pokud nemáte na svém počítači JRE nainstalováno, ke stažení použijte uvedený odkaz na stránky JRE, po instalaci JRE nutno obnovit prohlížeč

Instalace JRE je popsána v Kapitole 6.

#### 4.1.5. Ukládání cookies

Pro správnou práci stránek pro generování žádostí je nutné, aby váš prohlížeč umožnil stránce ukládat cookies. Pokud máte zakázáno ukládání cookies, povolte jej.

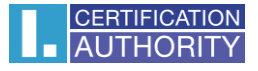

#### 4.2. Vyplnění údajů o žadateli

Pokud proces kontroly proběhl bez chyb, stránka zobrazí formulář, do kterého vyplníte své osobní údaje.

| 1. Test systému 2. Zadání údaju                                                                                                    | u <b>3.</b> Kontrola údajů                             | <b>4.</b> ∪I∘                        | žení žádosti                     | <b>5.</b> Dokončení         |
|----------------------------------------------------------------------------------------------------|--------------------------------------------------------|--------------------------------------|----------------------------------|-----------------------------|
| ÚDAJE O ŽADATELI                                                                                                    |                                                        |                                      | SKRÝT                            | DALŠÍ MOŽNOSTI >>           |
| <ul> <li>Běžný uživatel<br/>(fyzická osoba - nepodnikající)</li> <li>Zaměstnanec<br/>(vč. členů statutárních orgánů)</li> <li>Právnická osoba<br/>(firma - OSVČ)</li> <li>Pseudonym</li> </ul> | Jméno<br>E-mail uvedený v certifiká<br>Česká republika | tu 🕜                                 | Příjmení<br>E-mail pro l         | komunikaci s I.CA           |
| PODROBNÉ ÚDAJE O ŽADATELI<br>ADRESA TRVALÉHO BYDLIŠTĚ                                                                                                    | Titul (před jménem)<br>Ulice<br>Město / obec           | Titul (za jmé<br>Číslo popisr<br>PSČ | enem)<br>né / orientační<br>Kraj | Generační rozlišení         |
| Heslo pro zneplatnění     Vaše heslo       Tvp úložiště klíče (CSP)     Operační svstém Windows                                                                                                |                                                        |                                      |                                  | <ul><li></li><li></li></ul> |
| Certifikát splňující podmínky pro komunika                                                                                                    | aci s orgány veřejné moci ČR                           | 2                                    | Certifikát                       | určený pro podpis           |
| <ul> <li>✓ Certifikát zaslat ve formátu ZIP</li> <li>☐ Certifikát určený pro šífrování</li> <li>✓ Povolit export klíče ?</li> <li>✓ Povolit silnou ochranu klíče ?</li> </ul>                  |                                                        |                                      |                                  |                             |
|                                                                                                    |                                                        | ROZŠÍŘ                               | ENÉ MOŽNO                        | OSTI CERTIFIKÁTU >>         |
|                                                                                                    | Pokračovat                                             |                                      |                                  |                             |

Položky zdůrazněné modrým podbarvením jsou povinné. Například jméno a příjmení jsou povinné, tituly povinné nejsou.

#### E-mail uvedený v certifikátu:

Tuto položku vyplňte zejména v případě, kdy budete podpis používat pro podepisování emailových zpráv. E-mailová adresa uvedená v certifikátu musí být shodná s e-mailem odesílatele.

#### E-mail pro komunikaci s I. CA:

Tento e-mail slouží pro zasílání certifikátů a zasílání upozornění na blížící se konec platnosti vašeho certifikátu.

#### Heslo pro zneplatnění:

Pokud dojde během používání certifikátu ke kompromitaci privátního klíče, změně údajů (změna jména, bydliště…) nebo se vyskytnou další důvody, proč by neměl být certifikát dále používán, je nutné certifikát zneplatnit. Délka hesla pro zneplatnění certifikátu musí být 4 až 32 znaků. Povoleny jsou pouze velká a malá písmena bez diakritiky a číslice.

#### Typ úložiště klíče (CSP):

U položky **Typ úložiště klíče (CSP)** zvolte z nabídky modul zajišťující kryptografické služby (CSP), který vygeneruje váš privátní klíč. Všechny zde zobrazené CSP jsou nainstalovány ve vašem počítači.

#### Export privátního klíče:

Pokud vámi zvolený typ úložiště klíče (CSP) podporuje export privátního klíče, je vám nabídnuta volba povolit export privátního klíče. Tato volba umožní provést export certifikátu včetně soukromého klíče. Soukromý klíč tak budete moci přenášet mezi úložišti. Správa klíče vyžaduje v takovém případě zvýšenou opatrnost z důvodu vyššího rizika jeho krádeže/zneužití.

#### Silná ochrana privátního klíče:

Pokud vámi zvolený typ úložiště klíče (CSP) podporuje silnou ochranu privátního klíče, je vám nabídnuta volba povolit silnou ochranu privátního klíče. Před každým použitím vašeho klíče budete upozorněni, že je váš klíč používán.

Následně máte možnost vybrat si mezi: **Střední** - vždy budete pouze upozorněn informativním hlášením **Silná** - před každým použitím po Vás bude vyžadováno zadání hesla

Po stisknutí tlačítka pokračovat stránka provede kontrolu vámi vyplněných údajů. Pokud některé zadané údaje nesplňují podmínky, budete vyzvání k jejich opravě. Údaje vyžadující změnu nebo doplnění jsou podbarveny červeně.

| Ú | DAJE O ŽADATELI                                   |                              |              |   | SKRÝT DALŠÍ MOŽNO            | STI | >> |
|---|---------------------------------------------------|------------------------------|--------------|---|------------------------------|-----|----|
| • | Běžný uživatel<br>(fyzická osoba - nepodnikající) | Jméno                        | ×            |   | Příjmení                     | ×   |    |
| 0 | Zaměstnanec<br>(vč. členů statutárních orgánů)    | E-mail uvedený v certifikátu |              | ? | E-mail pro komunikaci s I.CA |     | ?  |
| 0 | Právnická osoba<br>(firma - OSVČ)                 | Česká republika              | $\checkmark$ |   |                              |     |    |
| 0 | Pseudonym                                         |                              |              |   |                              |     |    |

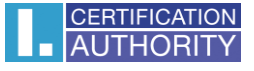

Pokud Vámi zadané údaje splňují podmínky, zobrazí se vám stránka rekapitulující vámi zadané údaje.

#### 4.3. Kontrola zadaných údajů

Na této stránce zkontrolujete vámi zadané údaje.

| ÚDAJE O ŽADATELI                                                         |                                                |  |  |  |
|--------------------------------------------------------------------------|------------------------------------------------|--|--|--|
| Celé jméno                                                               | Petr Pavel                                     |  |  |  |
| Stát                                                                     | Česká republika                                |  |  |  |
| NASTAVENÍ CERTIFIKÁTU                                                    |                                                |  |  |  |
| Typ certifikátu                                                          | Kvalifikovaný certifikát                       |  |  |  |
| Typ žadatele                                                             | Běžný uživatel (fyzická osoba - nepodnikající) |  |  |  |
| Certifikát splňující podmínky pro komunikaci s orgány veřejné moci<br>ČR | Ano                                            |  |  |  |
| Heslo pro zneplatnění                                                    | 12341234                                       |  |  |  |
| Certifikát zaslat ve formátu ZIP                                         | Ano                                            |  |  |  |
| Doba platnosti certifikátu                                               | 365 dní                                        |  |  |  |
| Typ úložiště klíče (CSP)                                                 | Operační systém Windows                        |  |  |  |
| Algoritmus miniatury / Délka klíče                                       | sha256WithRSAEncryption / 2048                 |  |  |  |
| Povolit export klíče                                                     | Ano                                            |  |  |  |
| Povolit silnou ochranu klíče                                             | Ano                                            |  |  |  |
| Nastavení použití klíče                                                  | Certifikát určený pro podpis                   |  |  |  |
| Typ kódování                                                             | UTF8_STRING                                    |  |  |  |

V případě špatného zadání se v krokové liště vraťte zpět na Zadání údajů

Kliknutím na tlačítko Pokračovat se zahájí vytvoření privátního klíče.

#### 4.4. Generování žádosti o certifikát

Následující postup se pro jednotlivé typy úložiště klíče (CSP) mírně liší:

#### 4.4.1. SecureStoreCSP – čipová karta I.CA

Pokud při vyplňování údajů o žadateli zvolíte jako typ úložiště klíče SecureStoreCSP, je postup generování žádosti následující:

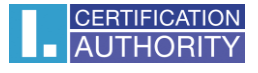

Nejdříve se vám zobrazí následující dialog. V tomto okamžiku se generuje váš privátní klíč. Tvorba privátního klíče může trvat několik desítek sekund.

| SecureStoreCSP         |  |  |  |
|------------------------|--|--|--|
| probíhá práce s kartou |  |  |  |

Poté co je privátní klíč vytvořen, jste vyzváni k zadání PINu k vaší kartě.

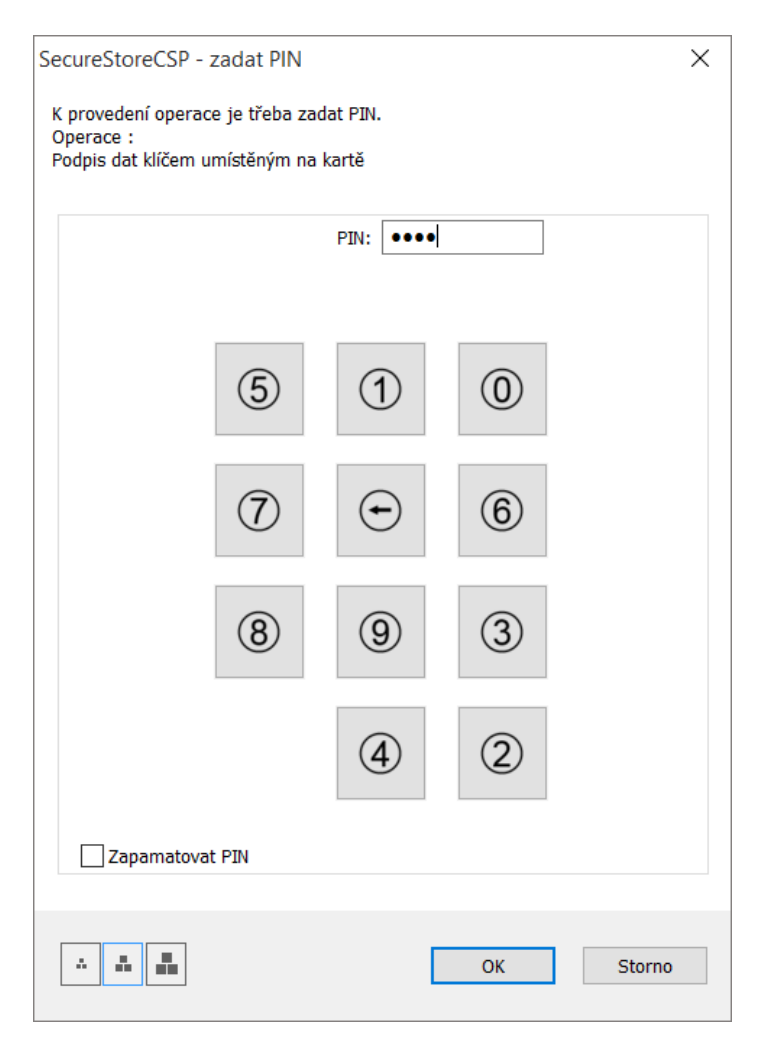

# 4.4.2. Microsoft Enhanced RSA and AES Cryptographic Provider se silnou ochranou soukromého klíče

Pokud pří vyplňování údajů o žadateli zvolíte jako typ úložiště klíče Microsoft Enhanced RSA and AES Cryptographic Provider (případně Microsoft Enhanced RSA and AES Cryptographic Provider /prototype/) a zatrhnete volbu Povolit silnou ochranu klíče, je postup generování žádosti následující:

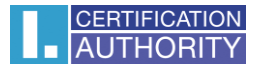

| 1. Test systému 2. Zadání ú | dajů <b>3.</b> Kontrola úda                           |                            |                |
|-----------------------------|-------------------------------------------------------|----------------------------|----------------|
| VYTVÁŘENÍ ŽÁDOSTI O CERT    | ĪFIKÁT                                                |                            |                |
| Čekejte prosím,             | C<br>probíhá generov<br>certifika                     | vání klíče a tvor<br>át.   | ba žádosti o   |
| Program vytváří nový        | Tvo žadatele Běž                                      | ný uživatel (fyzická osoba | nepodnikající) |
| Certifikát splňující Ap     | likace vytváří chráněnou položku.                     | -                          |                |
| Pri                         | vátní klíč CryptoAPI                                  | -                          |                |
| Je                          | nastavena střední úroveň Na:<br>pezpečení.<br>OK Zruš | stavit úroveň zabezpečení  | 48             |
|                             | Nastavení použití klíče Cer                           | tifikát určený pro podpis  |                |

Pokud kliknete na Nastavit úroveň zabezpečen, budete moci změnit úroveň zabezpečení.

| Zvolit úroveň zabezpečení |                                                                                   | × |  |
|---------------------------|-----------------------------------------------------------------------------------|---|--|
|                           | Zvolte úroveň zabezpečení požadovanou pro tuto položku.                           |   |  |
|                           | Vysoká<br>Při použití této položky požadovat oprávnění s heslem                   |   |  |
|                           | <ul> <li>Střední</li> <li>Při použití této položky požadovat oprávnění</li> </ul> |   |  |
|                           |                                                                                   |   |  |
|                           | <zpět další=""> Zrušit</zpět>                                                     |   |  |
|                           |                                                                                   |   |  |

Pokud zvolíte vysokou úroveň zabezpečení, budete vyzváni k zadání hesla. (Toto heslo bude potřeba zadat vždy, když budete používat Váš vydaný certifikát).

| Vytvořit heslo |                          | ×                         |
|----------------|--------------------------|---------------------------|
|                | Vytvořte heslo, jímž bu  | de tato položka chráněna. |
|                | Vytvořit nové heslo k té | éto položce               |
|                | Heslo pro:               | Privátní klíč CryptoAPI   |
|                | Heslo:                   | ••••                      |
|                | Potvrdit                 | ••••                      |
|                |                          |                           |
|                | < Zpět                   | Dokončit Zrušit           |

Po kliknutí na tlačítko **Dokončit** dojde ke změně úrovně zabezpečení. Nyní klikněte na tlačítko **OK**.

V dalším dialogovém okně udělte oprávnění tlačítkem **Povolit**. Pokud jste zvolili vysokou úroveň zabezpečení, musíte zadat i heslo.

| Zabezpečení systému Windows                                                                                                 |                       |    |  |
|----------------------------------------------------------------------------------------------------|-----------------------|----|--|
| Jsou vyžadovány přihlašovací údaje.<br>Chcete-li této aplikaci povolit přístup ke svému privátnímu klíči, zadejte<br>heslo: |                       |    |  |
| Popis klíče : Pr                                                                                                    | ivátní klíč CryptoAPI |    |  |
|                                                                                                    | Hasta                 |    |  |
|                                                                                                    |                       |    |  |
| -0                                                                                                    | Zadat heslo           |    |  |
|                                                                                                    |                       |    |  |
|                                                                                                    | Povolit Nepovolova    | at |  |

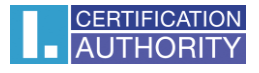

#### 4.5. Uložení žádosti o certifikát

Zvolením na **Uložit na lokální disk nebo externí úložiště** bude žádost uložena na váš pevný disk nebo jiné médium, které zvolíte.

Pokud chcete vaši žádost **uložit na server I.CA**, opište kód uvedený na obrázku do pole Kontrolní řetězec a stiskněte tlačítko **Pokračovat**. Pokud bude vaše žádost úspěšně uložena na server I.CA, **obdržíte identifikátor**, který předložíte při návštěvě registrační autority. Registrační autorita pak bude moci získat vaši žádost o certifikát ze serveru.

Identifikátor bude zaslán na e-mailovou adresu uvedenou v žádosti nebo na doplněné tel. číslo.

| 1. Test systému                                                                                                    | 2. Zadání údajů                                  | <b>3.</b> Kontrola | a údajů | <b>4</b> . Uložení žádos | iti | <b>5.</b> Dokončení |
|----------------------------------------------------------------------------------------------------|--------------------------------------------------|--------------------|---------|--------------------------|-----|---------------------|
|                                                                                                    |                                                  |                    |         |                          |     |                     |
| VYBERTE ZPŮSOB                                                                                                    | VYBERTE ZPŮSOB ULOŽENÍ VAŠÍ ŽÁDOSTI O CERTIFIKÁT |                    |         |                          |     |                     |
| Uložení na server I.CA                                                                                                    |                                                  |                    |         |                          |     |                     |
| Uložení na lokální disl                                                                                                    | Uložení na lokální disk nebo externí úložiště    |                    |         |                          |     |                     |
| ULOŽENÍ NA SERV                                                                                                    | ULOŽENÍ NA SERVER I.CA                           |                    |         |                          |     |                     |
| Pro uložení žádosti na server I.CA opište kontrolní text uvedený na obrázku a stiskněte tlačítko Pokračovat. Vaše žádost bude uložena po dobu 30 dní. Po uložení na server se Vám zobrazí identifikační kód zádosti, který předložíte při návštěvě registrační autority. |                                                  |                    |         |                          |     |                     |
| C QC 8 N CQC8VN × +420 Telefonní číslo                                                                                                    |                                                  |                    |         |                          |     |                     |
| Pokračovat                                                                                                    |                                                  |                    |         |                          |     |                     |

### 5. Vystavení certifikátu

Poté, co vytvoříte žádost o certifikát, je nutné navštívit některou registrační autoritu I.CA (<u>seznam zde</u>). S sebou na registrační autoritu I.CA přineste žádost, kterou jste vygenerovali (například na USB flash disku, uloženou na čipové kartě, identifikátor žádosti uložené na serveru I.CA), a dokumenty potřebné k vystavení certifikátu. Seznam potřebných dokumentů <u>naleznete</u> <u>zde</u>.

# 6. Instalace Java Runtime Environment (JRE)

Pokud nemáte nainstalovanou podporu Java Runtime Environment, budete při prvním přístupu na stránky pro generování žádosti o certifikát vyzváni k její instalaci.

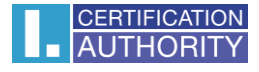

| VÝSLEDEK | POPIS                     | PODROBNOSTI                                                                                                    |
|----------|---------------------------|----------------------------------------------------------------------------------------------------|
| ~        | Verze operačního systému  | Windows 10, tento operační systém je podporován.                                                                                                    |
| ~        | Typ a verze prohlížeče    | Chrome verze 44.0, tento webový prohlížeč je podporován.                                                                                                    |
| ~        | Podpora jazyka JavaScript | JavaScript povolen.                                                                                                    |
| ×        | Podpora jazyka Java (JRE) | Nepovedlo se úspěšně detekovat instalaci Java Runtime Environment<br>(JRE). Buď není nainstalováno, nebo Váš prohlížeč blokuje plugin z<br>našeho webu. Ověření funkčnosti JRE či jeho instalaci můžete provést<br>na <u>stránkách výrobce</u> .<br>Po instalaci zavřete a znovu spusťte prohlížeč, aby se změny<br>projevily. |
|          | Podpora Java Appletu I.CA |                                                                                                    |
|          | Podpora ukládání cookies  |                                                                                                    |

Instalaci je možné zahájit na stránce: <u>https://java.com/en/download/index.jsp</u>, případně využitím odkazu uvedeného u chyby při testování počítače. Po otevření stránek výrobce kliknete na tlačítko **Free Java Download** a následně **Agree and Start Free Download**.

Zobrazí se dialog s možnostmi stažení. Zvolte spustit, případně soubor uložte na disk a následně jej spusťte.

Na úvodní obrazovce zvolte tlačítko **Install**. Dále je proces instalace až do konce automatický. Instalační program si následně stáhne z internetu dodatečné soubory, které potřebuje zavedení JRE do vašeho počítače.

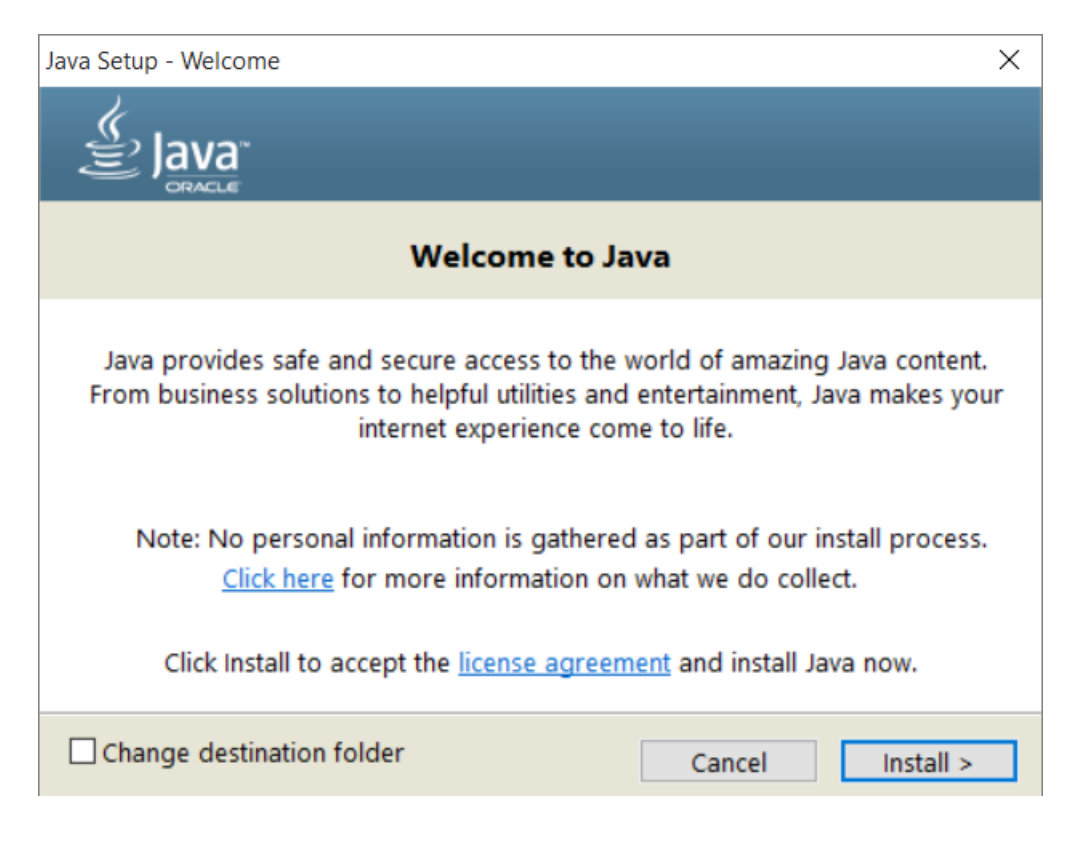

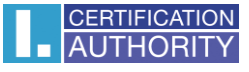

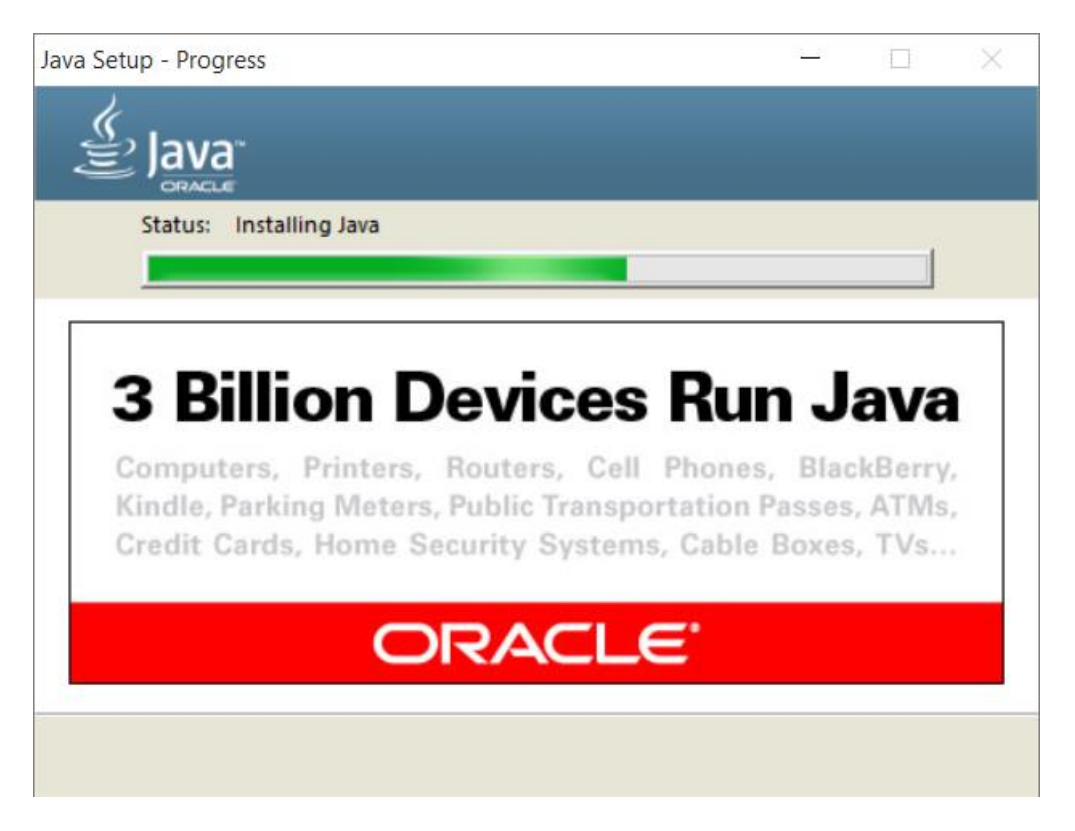

Na závěrečné obrazovce klikněte na tlačítko **Close**. V tuto chvíli doporučujeme prohlížeč obnovit, aby se projevily změny.

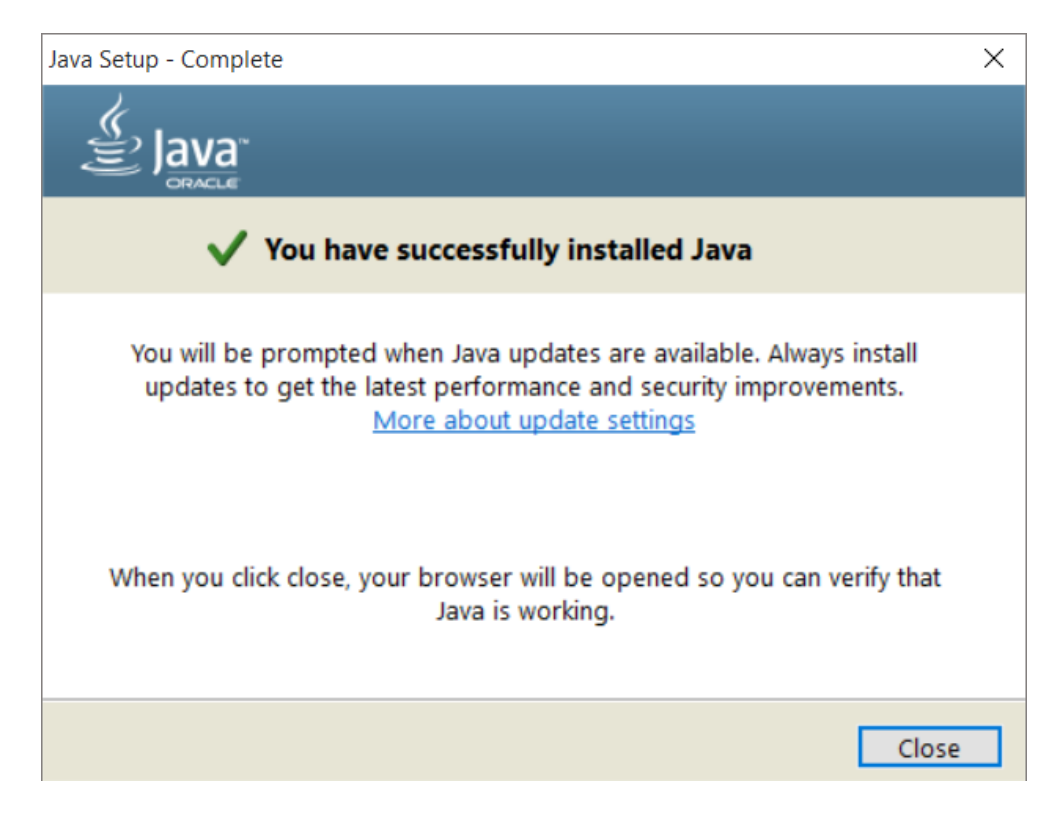

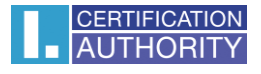

# 7. Řešení problémů

V případě vzniku chyby během procesu generování žádosti budete informováni chybovou hláškou.

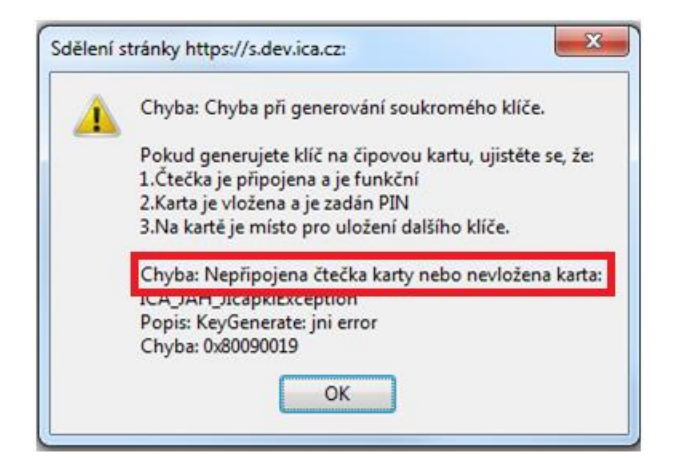

Ve třetím odstavci naleznete popis chyby.

Některé chyby mohou být závažnějšího technického rázu. Mohou souviset se stavem hardwarového či softwarového vybavení vašeho počítače. V tomto případě doporučujeme kontaktovat <u>technickou podporu I.CA</u>